## Was melde ich über die Beschwerdeseite?

Menschenrechtsverletzungen und Verstöße gegen Umweltvorschriften, sowie Hinweise zu menschenrechts- und umweltbezogenen Risiken

## Wie melde ich eine Beschwerde oder Hinweis?

Über die externe Beschwerdeseite von osapiens Services GmbH

→ Link zur Beschwerdeseite

## So läuft der Meldeprozess ab:

- 1. Wahl der Art des Berichts
  - a. Menschenrechtsverletzungen
  - b. Verstöße gegen Umweltabkommen
- 2. Beschreibung des Vorfalls
- 3. Medien hochladen (Fotos, Videos, Sprachaufnahmen) optional

## 4. Vorfall anonym oder vertraulich hochladen

- a. Anonym
- b. Vertraulich Anlegen eines Beschwerdeführer-Accounts unter Pseudonym
- 5. Beschwerde einreichen
- Die Beschwerde erscheint in unserem System und wird von den zuständigen Personen geprüft und entsprechend weiterbearbeitet.